# **NIST Cybersecurity Framework Module**

**Step-by-Step Tutorial** 

Document Version: 02.00.03 | December 2018

Rsam © 2018. All rights reserved
Privacy Policy | Terms of Service

# Contents

| About Rsam Tutorials                                                | 3      |
|---------------------------------------------------------------------|--------|
| Rsam Sandbox Environment                                            | 4      |
| NCSF Assessment Framework                                           | 5      |
| Overview                                                            | 5      |
| NCSF Workflows                                                      | 5      |
| NCSF Profile Assessment Workflow                                    | 6      |
| Control Requirements Workflow                                       | 7      |
| Action Plan Workflow<br>Tier Attestation Workflow                   | /<br>8 |
|                                                                     | 8      |
|                                                                     | 0      |
| Righ-Level Steps                                                    | 9      |
| NCSF Profile Assessment                                             | 10     |
| Step 1: Creating an NCSF Profile Assessment Object                  | 10     |
| Step 2: Starting an NCSF Profile Assessment                         | 11     |
| Step 3: Updating an NCSF Profile Assessment                         | 13     |
| Step 4: Reviewing and Approving NCSF Profile Assessment Details     | 15     |
| Control Requirements                                                | 17     |
| Step 1: Assessing a Control Requirement                             | 18     |
| Step 2: Submitting a Control Requirement                            | 23     |
| Step 3: Reviewing a Control Requirement                             | 23     |
| Tier Attestation                                                    | 25     |
| Step 1: Generating an Attestation Record                            | 25     |
| Step 2: Attesting to an NCSF Profile Assessment                     | 25     |
| Finalizing NCSF Assessments                                         | 28     |
| NCSF Assessment Status Summary                                      | 29     |
| Working with Assessment Status Summary                              | 30     |
| Generating a Report                                                 | 30     |
| NCSF Function and Category Details                                  | 31     |
| Overall Summary of Assessments                                      | 31     |
| Appendix 1: Creating Action Plans from Outside a Profile Assessment | 32     |
| Creating an Action Plan                                             | 32     |
| Approving an Action Plan                                            | 33     |
| Validating an Action Plan                                           | 34     |
| Appendix 2: Rsam Documentation                                      | 35     |

# **About Rsam Tutorials**

The Rsam module step-by-step tutorials are designed to help you learn about a specific Rsam module and to gain basic familiarity with the user interface. The Rsam platform is highly configurable and is capable of handling both simple and comprehensive applications. The step-by-step tutorials and Rsam sandboxes, however, are specifically designed to quickly deliver a user experience without requiring further training. Each step-by-step tutorial walks you through common, out-of-the-box functionality within a given Rsam module, allowing you to get immediate hands-on familiarity with the module.

# **Rsam Sandbox Environment**

Rsam module step-by-step tutorials are designed to work with the out-of-the-box Rsam configuration. You may follow this tutorial using an Rsam Sandbox environment or using your own instance of Rsam that you already own. If you are using this tutorial with an Rsam Sandbox environment, the URL to access your Rsam sandbox is delivered through an email. Otherwise, you may contact your Rsam Administrator for the URL to access your Rsam instance.

If you are using an Rsam sandbox environment, you should have provided Rsam with your organization's internet facing IP address. To find this information, open a browser and connect to an IP discovery site such as www.whatismyip.com, or contact your organization's Network Administrator for assistance. You may also contact your Rsam Customer Representative with any questions.

# Sign-In Page

Tutorials leverage pre-defined accounts that require manual authentication. While your organization may intend to use SSO authentication, Rsam sandbox environments require manual authentication through the Rsam Sign-In page so that you can easily toggle between various sample accounts used throughout the tutorial.

|         | Username                                               |
|---------|--------------------------------------------------------|
| COMPANY | Password                                               |
|         | Forgot <u>Username</u> or <u>Password</u> ?<br>Sign In |

Like most elements in Rsam, the Sign-In page can be configured in a number of ways. Different authentication options such as user self-registration, integration with customer user directories (such as Active Directory), or integration with Single Sign-On products, such as Shibboleth, can be applied. You can also embed your own branding and logo on the Sign-In page.

# **NCSF Assessment Framework**

# **Overview**

Rsam NIST Cybersecurity Assessment Framework (NCSF) module allows users to create, scope, and assess cybersecurity *profiles* as defined by the NIST Cybersecurity Framework. Users assess profiles against individual *subcategories* provided by the Cybersecurity Framework core utilizing the NIST concept of current and target *implementation tiers*. Users can then define action plans to address identified gaps, attest to the validity of assessments, and report over time on progress from the current state to the target state.

This tutorial covers the following phases of conducting a NIST Cybersecurity Assessment:

- Creating and Scoping an NCSF Assessment Profile
- Assessing Control Requirements
- Developing Action Plans
- <u>Attesting to an NCSF Assessment</u>
- Finalizing an NCSF Assessment
- <u>Viewing NCSF Assessment Status Summary Charts and Reports</u>

### **NCSF Workflows**

The NCSF module provides automated workflows for each of the following components:

- <u>NCSF Profile Assessments</u>
- <u>Control Requirements</u> (assessments against each of the subcategories in the Framework core)
- <u>Action Plans</u>
- <u>Tier Attestations</u>

Before proceeding to the specific workflows, it is recommended that you familiarize yourself with the following Rsam workflow diagram key.

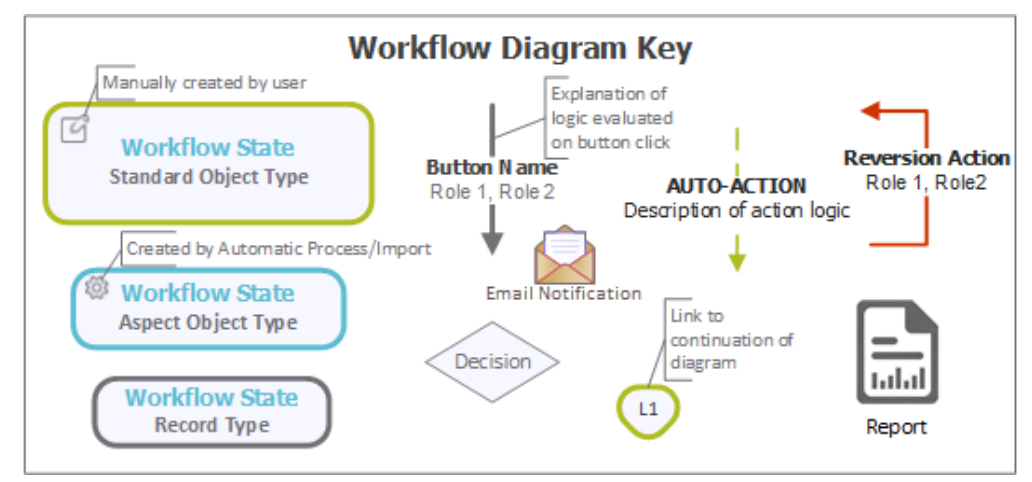

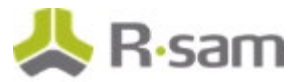

#### **NCSF Profile Assessment Workflow**

The following diagram shows the workflow of the NCSF Profile Assessment object.

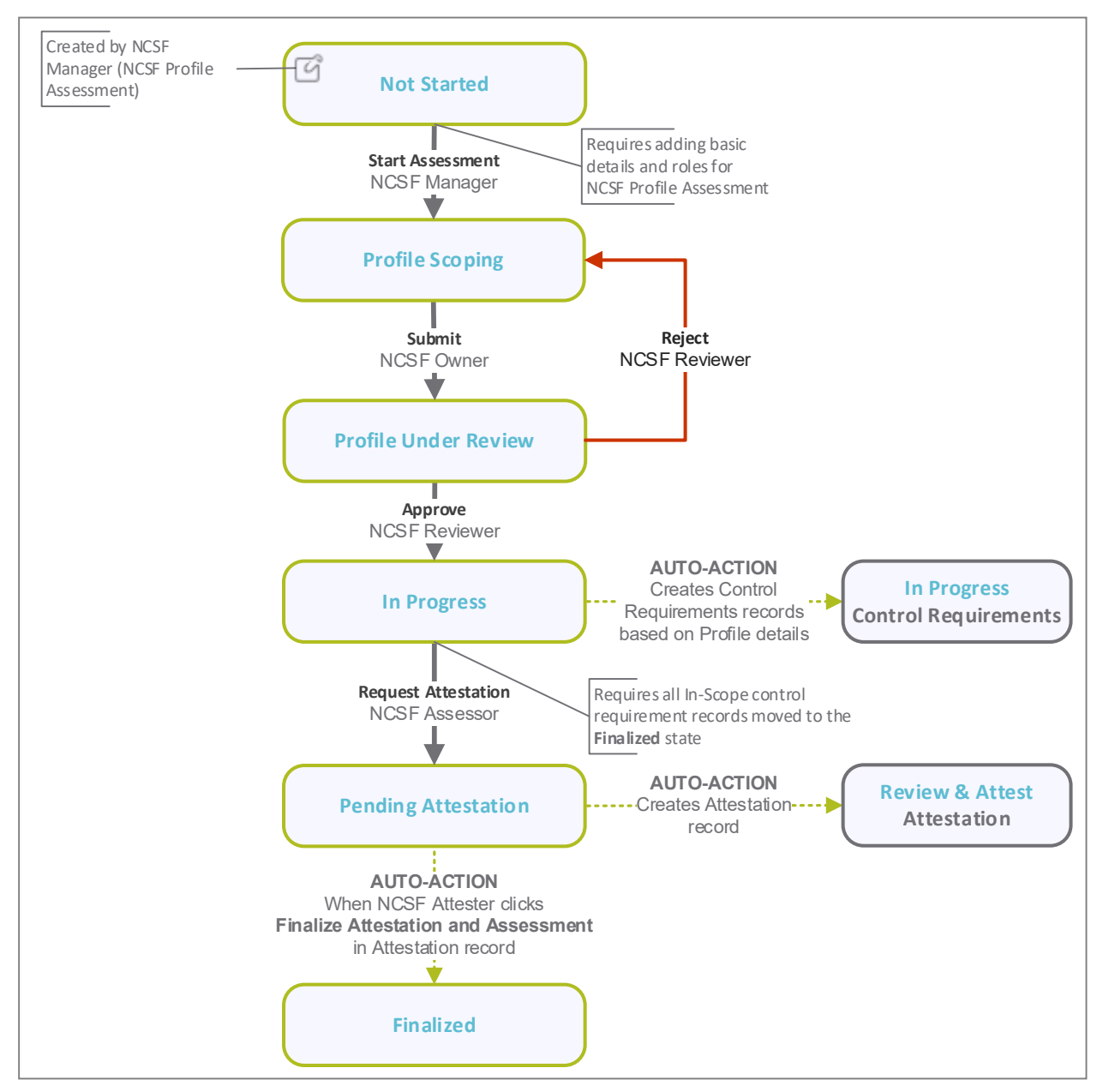

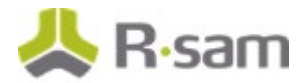

#### **Control Requirements Workflow**

The following diagram shows the workflow for each of the Control Requirement records, which reside within a NCSF Profile Assessment. Each Control Requirement record represents an assessment of a specific subcategory in the framework core.

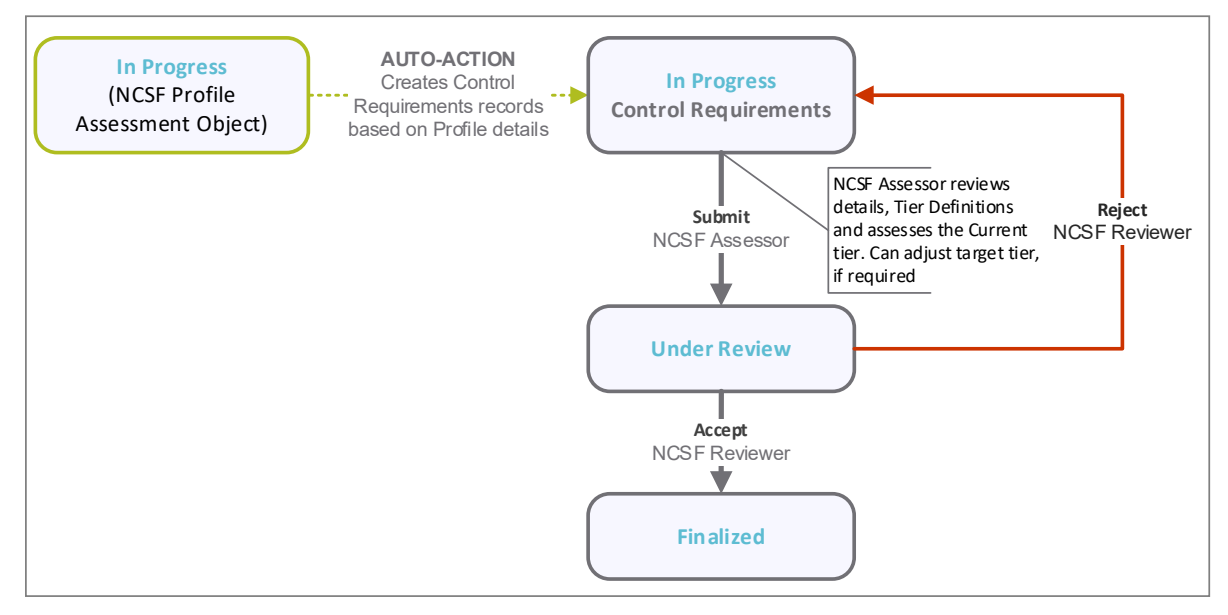

#### **Action Plan Workflow**

The following diagram shows the workflow for Action Plans configured to remediate gaps between current and target tiers.

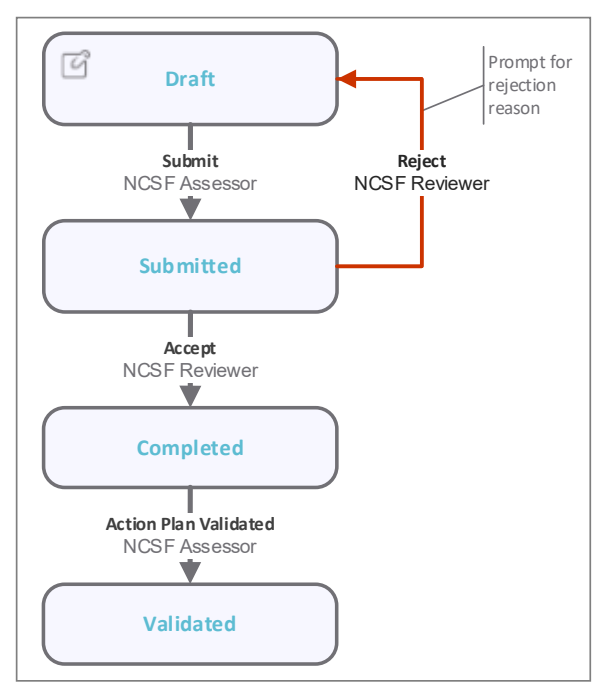

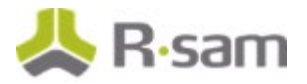

### **Tier Attestation Workflow**

The following diagram shows the workflow for the Tier Attestation records. These records help obtain periodic point-in-time sign-offs for respective NCSF Profile Assessments.

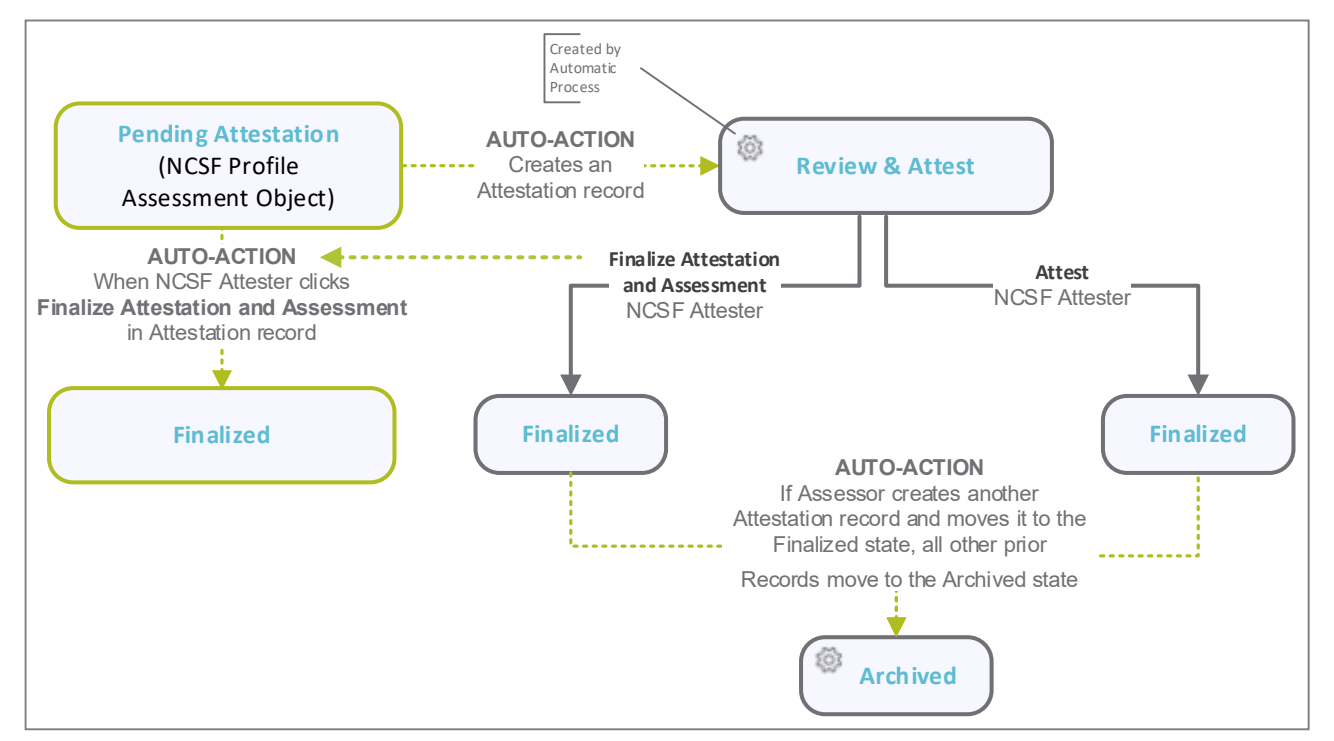

# **User Accounts**

User accounts are required for the individuals authorized to access a specific Rsam baseline module. The Rsam sandbox for the NCSF Assessment Framework module comes with pre-populated sample accounts.

**Note:** Sample users for each of these roles are optionally provided with the baseline module installation package.

| Account ID      | User          | Role Description                                                                                                    |
|-----------------|---------------|----------------------------------------------------------------------------------------------------|
| r_ncsf_manager  | NCSF Manager  | Has overall administrative access to all NCSF Profile<br>Assessments and Control Requirements in the<br>system. A user with this role is responsible for<br>creating NCSF Profile Assessments and assigning<br>the primary NCSF Owner and NCSF Assessor roles<br>for assessments. |
| r_ncsf_owner    | NCSF Owner    | Responsible for defining and scoping the NCSF<br>Profile Assessments to generate the required<br>Control Requirements.                                                                                                    |
| r_ncsf_reviewer | NCSF Reviewer | Responsible for reviewing NCSF Profile Assessments and related Control Requirements.                                                                                                    |
| r_ncsf_assessor | NCSF Assessor | Responsible for assessing assigned Control                                                                                                    |

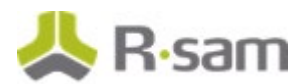

| Account ID      | User          | Role Description                                                                                                    |
|-----------------|---------------|----------------------------------------------------------------------------------------------------|
|                 |               | Requirements.                                                                                                    |
| r_ncsf_attester | NCSF Attester | Responsible for attesting to the entire NCSF Profile<br>Assessment (including its individual control<br>requirement assessments and action plans) prior to<br>finalizing the assessment. |

The default password for all accounts in the Rsam NCSF Assessment sandbox is *password*. Individual users may change their password once authenticated. Users with administrator permissions may also reset the password of other users.

# **High-Level Steps**

The following is a high-level list of the steps described in this tutorial.

| Step                                        | User                                        | Description                                                                                                    |
|---------------------------------------------|---------------------------------------------|----------------------------------------------------------------------------------------------------|
| Step 1: Configuring<br>Assessment Profile   | NCSF Manager<br>NCSF Owner<br>NCSF Reviewer | Assessment profile is created, scope is defined, and moved to the <b>In Progress</b> state. In this state, Control Requirements are generated.                         |
| Step 2: Updating<br>Control<br>Requirements | NCSF Assessor<br>NCSF Reviewer              | Control Requirement records are assessed, action plans are associated, and reviewed and approved to progress to next state.                                            |
| Step 3: Generating<br>and Attesting Tiers   | NCSF Assessor<br>NCSF Attester              | Attestation record is generated and the associated profile is attested.                                                                                                |
| Step 4: Finalizing<br>Assessment Profile    | Automatic<br>process                        | Assessment Profile moves to Finalized state automatically when<br>all the associated control requirements are reviewed and<br>approved and are in the Finalized state. |

# **NCSF Profile Assessment**

An NCSF Profile Assessment contains details on how a given NCSF assessment is defined and scoped. It includes the following information:

- Subject of the assessment (lines of business, departments, etc.)
- Assigned roles and scheduled dates
- Related Asset-Level Assessments (for applications, vendors, etc.)
- NCSF Control Requirements (Subcategories) In-Scope

This chapter explains the following topics:

- Step 1: Creating an NCSF Profile Assessment Object
- Step 2: Starting an NCSF Profile Assessment
- Step 3: Updating an NCSF Profile Assessment
- Step 4: Reviewing and Approving NCSF Profile Assessment Details

#### Step 1: Creating an NCSF Profile Assessment Object

To create an NCSF Profile Assessment Object, perform the following steps:

- Sign in to Rsam as the NCSF Manager. Provide the Username as r\_ncsf\_manager and Password as password.
- 2. Navigate to **NIST Cybersecurity Framework > Assessment/Profile Navigator**. The Assessment Navigator Home page opens listing all the NCSF Profile Assessments defined.

|                                 | Manage    | Records Repor         | rt Search                   |                     |                        | Help 🕇 \Theta | L • NCSF Manager      | 🙏 R-sam             |
|---------------------------------|-----------|-----------------------|-----------------------------|---------------------|------------------------|---------------|-----------------------|---------------------|
| 🔍 Fiter 📃 🗟 🕯                   | IAF: Asse | ssment Profile NCSF ( | nav) 🔹 Search 🔍 🔍           | Refresh             | Cancel Add             | Open          | Delete Assign         | Action • 🗙 🖉        |
| Start                           |           | Workflow State        | Name 🔺                      | Target Tier         | Final Tier             | Owner         | Assessment Start Date | Assessment End Date |
|                                 |           | 7                     | $\nabla$                    | $\nabla$            | V                      | $\nabla$      | $\nabla$              | $\nabla$            |
| NIST Cybersecurity Framework    |           | In Progress           | NCSF Assessment Profile 1   | Tier 3 - Repeatable | Tier 3 -<br>Repeatable | NCSF Owner    | 2018-04-03            | 2018-04-19          |
| NIST Cybersecurity Assessments  |           | In Progress           | NCCE Assessment Profile 2   | Tier 2 - Renestable | Tier 3 -               | NCSE Owner1   | 2019-04-11            | 2018-04-27          |
| Assessment/Profile Navigator    |           | In Progress           | NCSP Assessment Prome 2     | Tier 3 - Repeatable | Repeatable             | NCSF Owner1   | 2018-04-11            | 2010-04-27          |
| Target Tier Progress Drill-Down |           | Profile Under Review  | w NCSF Assessment Profile 3 | Tier 3 - Repeatable |                        | NCSF Owner2   | 2018-04-11            | 2018-05-11          |
| Action Planning                 |           |                       |                             |                     |                        |               |                       |                     |
| Navigator - Libraries           |           |                       |                             |                     |                        |               |                       |                     |

- 3. On the right panel, select **Add > Object**. The **Create New Object** dialog appears.
  - a. Provide a name for the NCSF Profile Assessment, *TRN: Assessment Profile*, in the **Object Name** field.

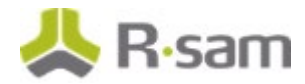

b. Select **Assessment Framework (NCSF)** from the drop down list available in the **Object Type** field.

| Object Name: | TRN: Assessment Profile     |  |  |  |  |
|--------------|-----------------------------|--|--|--|--|
| Sub Entity:  | Assessments •               |  |  |  |  |
| Object Type: | Assessment Framework (NCSF) |  |  |  |  |
|              | Save Save & New Cancel      |  |  |  |  |

c. Click **Save** to save the object. The dialog closes.

The created object appears on the Assessment Navigator list, in the **Not Started** state.

### Step 2: Starting an NCSF Profile Assessment

After creating an NCSF Profile Assessment Object, the NCSF Manager must start the assessment by assigning roles and setting the assessment schedule. To start an assessment, perform the following steps:

- 1. Stay signed in as the NCSF Manager.
- 2. On the Assessment Navigator page, double-click the NCSF Profile Assessment Object to open it. The Details page opens listing details of the NCSF Profile Assessment.

| Assessment Framework (NCSF): TRN: Assessment Profile |                      |            |                                                  |                        |       |   |      |        |
|------------------------------------------------------|----------------------|------------|--------------------------------------------------|------------------------|-------|---|------|--------|
| Workflow State: Not Started N                        |                      |            | RN: Asses                                        | sment Profile          |       |   |      |        |
| Target Tier:                                         |                      | Final Tier | :                                                |                        |       |   |      |        |
| Owner:                                               |                      | Assessme   | ent Start D                                      | ate:                   |       |   |      |        |
| Assessment End Date:                                 |                      |            |                                                  |                        |       |   |      |        |
|                                                      |                      |            | )                                                |                        |       |   |      | 0      |
| Not Started Profile Scoping                          | Profile Under Review | In Pro     | gress                                            | Pending Attest         | ation |   | Fina | alized |
| Cybersecurity Profile                                |                      |            |                                                  |                        |       |   |      |        |
| Name                                                 | Questionnaire        |            | State                                            |                        |       |   |      |        |
| TRN: Assessment Profile                              | 0 of 1 answered      |            | Not Star                                         | ted                    | 2     | & | 8=   | x      |
| Cybersecurity Core                                   |                      |            |                                                  |                        |       |   |      |        |
| Control Requirements (0)                             |                      |            |                                                  |                        |       |   |      |        |
| Attestations (0)                                     |                      |            |                                                  |                        |       |   |      |        |
| IAF Indicators (0)                                   |                      |            |                                                  |                        |       |   |      |        |
| In-Scope Control Requirement<br>Assessment Progress  |                      |            | cope Con<br>CSF Fund                             | trol Requiren<br>ction | nents | ; |      |        |
| No Data Found for this Component for this object     |                      |            | No Data Found for this Component for this object |                        |       |   |      |        |

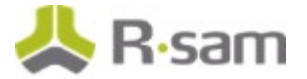

3. Click corresponding to the Object name to open the NCSF Profile Assessment. The **Assessment Profile** tab appears.

| TRN: Assessn                        | nent Profile | Start Assessm                                               | ent Save 8       | & Close Upda | ate Action •      | » 🗙 🗋      | Ø 💌          |
|-------------------------------------|--------------|-------------------------------------------------------------|------------------|--------------|-------------------|------------|--------------|
|                                     | Not Started  | Profile Scoping F                                           | Profile Under Re | sview In P   | rogress Pending A | ttestation | Finalized    |
| O of 1 (<br>Overall Progress Cor    | ) %          | ssessment Pro                                               | ofile            | Previous Una | Section Progres   | s: 10      | ection End 🕥 |
| O of 0 Completed                    | ofile        | Assessment ID                                               | 4                |              | Date Opened       | 4/24/2018  |              |
| Assets in Scope<br>0 of 0 Completed | les          | Select the related<br>business area(s)<br>Lines of Business | L                | _            | Automated Open /  | Open       | v            |
| and Schedule                        | Core         | orporate Objectives                                         | ·                | _ <b>Q</b>   |                   |            |              |
| Requirements                        | De           | escribe the scope of<br>the Assessment                      |                  |              |                   |            |              |
| Planning     0 of 0 Completed       | Desc         | cribe the purpose of<br>the Assessment                      |                  |              |                   |            |              |
|                                     |              | Report(s)                                                   | 0 File Atta      | chments      |                   |            |              |

Values in the **Assessment ID**, **Date Opened**, **Automated Open / Closed Status** fields are auto-populated.

- 4. Provide values for any of the desired, optional fields in the **Assessment Profile** tab.
- 5. Click **Assessment Roles and Schedule** tab and perform the following:
  - a. Provide values for the roles, as mentioned in the following table.

| Field    | User Role     |
|----------|---------------|
| Owner    | NCSF Owner    |
| Assessor | NCSF Assessor |
| Reviewer | NCSF Reviewer |
| Attester | NCSF Attester |

Owner is the only role that is required to be set to start the Assessment but the user can set values for all other roles as these are required at the next stages as the profile progresses.

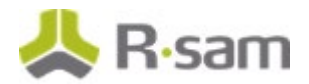

The following image shows the **Assessment Roles and Schedule** tab.

| ^ Assessment Role                                                                                  | s and Schedule                                                               | Section Progress:                                 | 100%                          |
|----------------------------------------------------------------------------------------------------|------------------------------------------------------------------------------|---------------------------------------------------|-------------------------------|
| Quick Navigation: 🔞 Sectio                                                                         | on Start 🕢 Previous Unanswere                                                | d Next Unanswered 🕟                               | Section End 🕥                 |
| The roles assigned here are us<br>assessments associated with th<br>modified for each Control Requ | ed to maintain this Assessmer<br>nis profile. Assessor and Revie<br>irement. | t Profile and the Contr<br>wer role assignments o | ol Requirement<br>:an also be |
| * Owner                                                                                            | 🚨 NCSF Owner 😒 🤇 ۹                                                           |                                                   |                               |
| Assessor                                                                                           | 🚨 NCSF Assessor 🙁 🤇                                                          |                                                   |                               |
| Reviewer                                                                                           | 🚨 NCSF Reviewer 😒 🤇 ۹                                                        |                                                   |                               |
| Ø Attester                                                                                         | 🚨 NCSF Attester 😒 🤇                                                          |                                                   |                               |

- b. Provide values for the following:
  - Assessment Start Date Date when the assessment must be started.
  - Assessment End Date Date by when the assessment must be finished.

| The <u>Assessment Start Date</u> is used to determine if a new questionnaire assessment schedule is to be created. New summary questionnaire data is generated only when the Assessment Start Date does not already exist for this assessment. |           |  |  |  |  |  |
|----------------------------------------------------------------------------------------------------|-----------|--|--|--|--|--|
| Assessment Start Date                                                                                                    | 4/12/2018 |  |  |  |  |  |
| Assessment End Date                                                                                                    | 5/17/2018 |  |  |  |  |  |
| Assessment Last Updated                                                                                                    |           |  |  |  |  |  |

 Validate the values provided and click Start Assessment. The responses are saved and the NCSF Profile Assessment moves to the Profile Scoping state. The page refreshes to show the Object Details.

### Step 3: Updating an NCSF Profile Assessment

The NCSF Owner must now provide further information to define and scope the profile assessment. Specifically, the NCSF Owner determines which subcategories of the NIST Cybersecurity Framework core are *in scope*, whether and how to set default values for *target tiers*, and whether to require action plans for identified gaps. These details are then submitted to the NCSF Reviewer for review.

**Note:** In this stage of the workflow, an Assessment Profile can also be mapped to specific *Assets in scope* so that the questionnaire results identified in the Asset-level Assessments will be displayed in the related Control Requirements to inform current and target tier assessments for those requirements. However, while the NCSF Assessment Framework Module is designed to integrate data from the asset-level Risk & Compliance Assessments Module, the Risk & Compliance Assessments Module is licensed separately and the steps are not covered in this tutorial.

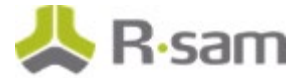

To provide the scope and Asset details, perform the following steps:

- 1. Sign in to Rsam as the *NCSF Owner*. Provide the **Username** as *r\_ncsf\_owner* and **Password** as *password*.
- 2. Navigate to **NIST Cybersecurity Framework > Assessment/Profile Navigator**. The Assessment Navigator page opens listing the NCSF Profile Assessments applicable for your role.
- 3. On the **Assessment Navigator** page, double-click an Object in the **Profile Scoping** state to open it. The Details page opens listing details of the NCSF Profile Assessment.
- 4. Click Corresponding to the NCSF Profile Assessment Object to open the Assessment Profile.
- In this step you will determine which specific subcategories from the NIST Cybersecurity Framework core to include in the scope of this profile assessment. Click Scope for NCSF Core Requirements tab to add the control requirements in scope for the profile.
  - a. Click Add. The Control Library Controls In Scope dialog appears.
  - b. Select the first three controls from the **Identify** function and click **Update**. The selected controls are added to the list.

**Note:** For the purpose of completing the baseline configuration following this tutorial, selecting three or lesser number of controls ensure that you can quickly advance all the control requirements to the final state before sending for attestation and finalization of the profile. However, when configuring an actual customer scenario, you can select all the required functions and controls.

The following image shows the controls added to the **Scope for NCSF Core Requirements** tab.

| Scope fo                                                                      | or NCSF Co                                                                 | re Requirem                                                       | ents                                                         |                                     |                                                    | Section Progress:                                    | 100%                                                                   |
|-------------------------------------------------------------------------------|----------------------------------------------------------------------------|-------------------------------------------------------------------|--------------------------------------------------------------|-------------------------------------|----------------------------------------------------|------------------------------------------------------|------------------------------------------------------------------------|
|                                                                               | Section State                                                              | rt 🕜 Previous Una                                                 | nswered Next Unanswered 💽                                    | Section End                         | D                                                  |                                                      |                                                                        |
| ress the "Add" bi<br>onfiguration, an<br>issessments and<br>Control Library - | utton to select N<br>NCSF Control Re<br>Control Tests w<br>Controls In Sco | ICSF Control Requi<br>equirement record<br>here applicable.<br>pe | rement records from the Co<br>will be created for each of th | ntrol Library. V<br>ne selected Cor | hen the Assessme<br>trol Library record<br>Refresh | ent Reviewer ap<br>Is along with the                 | oroves this profile<br>related Control<br>Open Delete                  |
|                                                                               | Control ID                                                                 | NCSF Function                                                     | NCSF Category                                                | Control ID                          | Key Control                                        | Control State                                        | ment                                                                   |
|                                                                               | V                                                                          | $\nabla$                                                          | $\nabla$                                                     | $\nabla$                            | $\nabla$                                           | $\overline{\nabla}$                                  |                                                                        |
| □ 🖹 🔕 🔒                                                                       | ID.AM-01                                                                   | 1-Identify (ID)                                                   | Asset Management (ID.AM)                                     | 3571                                | Key Control                                        | The data, perso<br>business purpo<br>business object | onnel, devices, syst<br>ses are identified a<br>lives and the organi   |
| □ 🖻 🗿 🔒                                                                       | ID_AM-02                                                                   | 1-Identify (ID)                                                   | Asset Management (ID.AM)                                     | 3572                                | Key Control                                        | The data, perso<br>business purpo<br>business object | onnel, devices, syste<br>ses are identified an<br>dives and the organi |
| □ ₽ ◎ ₽                                                                       | ID_AM-04                                                                   | 1-Identify (ID)                                                   | Asset Management (ID.AM)                                     | 3574                                | Non-Key Control                                    | The data, perso<br>business purpo<br>business object | onnel, devices, syste<br>ses are identified an<br>tives and the organi |
| 4                                                                             |                                                                            |                                                                   |                                                              |                                     |                                                    |                                                      | 1                                                                      |

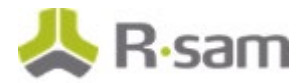

- 6. In this step you will determine how Rsam sets default values for *target tiers* and whether Rsam will require action plans for identified gaps. Click **Target Tier & Action Planning** tab and perform the following:
  - a. The **Require Action Plans** field determines whether Rsam will require actions plans to be created for Control Requirements that have gaps between their current and target tier designations. Select **No – Action Plans are optional**.
  - b. The **Target Tier** field will default the target tier for the individual Control Requirements that will be generated later it the workflow. Select any value (or no value) as the **Target Tier** for the NCSF Profile Assessment.

| ↑ Target Tier & /                                                                                                    | Action Planning                                                                                                    | Section Progress:                                                                                        | 100%                                                                |
|----------------------------------------------------------------------------------------------------|----------------------------------------------------------------------------------------------------|----------------------------------------------------------------------------------------------------|---------------------------------------------------------------------|
| Quick Navigation: 🔞 S                                                                                                    | Section Start 🛛 🕢 Previous Unanswer                                                                                                    | ed 🛛 Next Unanswered 🕟                                                                                   | Section End 🕥                                                       |
| The tier assignment (below<br>record created for this asse<br>Control Requirement assess<br>contains a value assigned to | ) will be the default Target Tier a<br>ssment. The Target Tier value pr<br>sment. Additionally, whenever a (<br>o the Target Tier, that value will ) | ssignment for each Con<br>ovided here can be over<br>Control Requirement Lib<br>be used instead this def | trol Requirement<br>ridden during the<br>rary record<br>ault value. |
| Require Action Plans                                                                                                    | No - Action Plans are optional                                                                                                    |                                                                                                    |                                                                     |
| Target Tier                                                                                                    | 🔵 Tier 1 - Partial                                                                                                    |                                                                                                    |                                                                     |
|                                                                                                    | 🔘 Tier 2 - Risk Informed                                                                                                    |                                                                                                    |                                                                     |
|                                                                                                    | 🔘 Tier 3 - Repeatable                                                                                                    |                                                                                                    |                                                                     |
|                                                                                                    | 🔘 Tier 4 - Adaptive                                                                                                    |                                                                                                    |                                                                     |
| <b>Risk Management Process</b><br>expressed as policy. Organiza<br>of risk management processe<br>technology landscape.  | <ul> <li>The organization's risk management<br/>tional cybersecurity practices are re<br/>s to changes in business/mission re-</li> </ul>            | ent practices are formally<br>gularly updated based on<br>quirements and a changin                       | approved and<br>the application<br>g threat and                     |

**Note:** If target tier values are provided for the individual Control Requirements in the Control Library, the target tier provided here will be overridden. The management of Library Controls is not covered in this document.

7. Click **Submit** to submit the profile for review. The profile moves to the **Profile Under Review** state.

### **Step 4: Reviewing and Approving NCSF Profile Assessment Details**

An NCSF Reviewer must review the profile details provided by the NCSF Owner and approve or reject the details. To review and approve the details, perform the following steps:

- Sign in to Rsam as the NCSF Reviewer. Provide the Username as r\_ncsf\_reviewer and Password as password.
- Navigate to NIST Cybersecurity Framework > Assessment/Profile Navigator. The Assessment Navigator page opens listing the assigned assessment profiles.

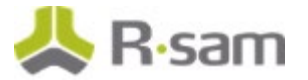

- 3. On the **Assessment Navigator** page, double-click an Assessment Object in the **Profile Under Review** state to open it. The Details page opens listing details of the Assessment Object.
- 4. Click 🗹 to open the Assessment Profile.
- 5. Review the details provided in the different tabs of the NCSF Profile Assessment.
- 6. Click **Approve** to approve the NCSF Profile Assessment details. A confirmation dialog appears stating that continuing the action will move the profile to the **In Progress** state and create Control Requirement records, based on the criteria.
- 7. Click **OK** in the confirmation dialog that appears. The profile moves to the **In Progress** state and Control Requirements are automatically generated for the NCSF Profile Assessment, based on the defined scope. The generated Control Requirement records are specific to this NCSF Profile Assessment and serve as the work spaces where control-level tier assessments will be managed and tracked.

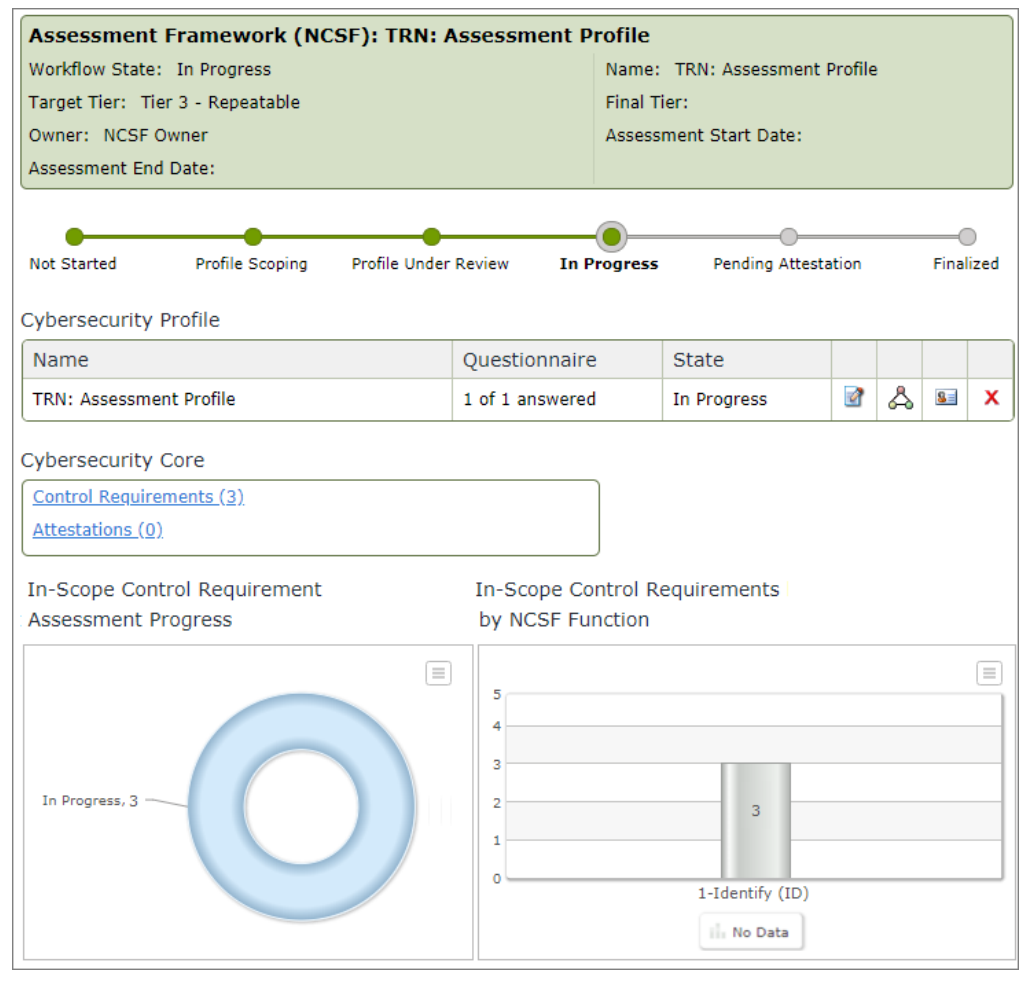

**Note:** Now, users with the assigned roles can navigate to the control requirement records, update and submit the requirements for review.

# **Control Requirements**

Control Requirement records track the individual workflows for assessing the current and target tiers for specific Control Requirements determined to be in scope for an NCSF Profile Assessment. Control Requirements for each NCSF Profile Assessment are generated when the NCSF Reviewer approves the profile. These individual requirement records can then be populated with details and progressed to the further states.

This chapter explains the following topics:

- <u>Step 1: Assessing a Control Requirement</u>
  - o Step 1a: Creating an Action Plan
  - o Step 1b: Approving an Action Plan
  - o Step 1c: validating an Action Plan
- Step 2: Submitting a Control Requirement
- Step 3: Reviewing a Control Requirement

**Note:** This tutorial assumes that the NCSF Assessor has all information available that is required to make informed decisions about the current tier designation, target tier designation, and any required action plans for the subcategory. However, Rsam NCSF module is designed with out-of-the-box integrations with other Rsam modules to display relevant information that supports data-driven decisions. Rsam NCSF module integrates specifically with the following modules, each of which is licensed separately:

- Rsam Risk and Compliance Assessments module: If customers are using Rsam Risk and Compliance Assessments module, the relevant results of any asset-level, survey-based assessments associated with the NIST Cybersecurity profile assessment will be visible on the Questionnaire Results tab of each Control Requirement. For survey-based assessment data to appear within a Control Requirement record, customers must ensure the following requirements are met:
  - o Rsam Risk and Compliance Assessments module is deployed in their Rsam environment.
  - o Specific asset objects (IT applications, vendors, etc.) are associated with the NIST Cybersecurity Profile Assessment object during the scoping phase.
  - Survey-based assessments have been conducted against those assets using Assessment Questions that have been mapped to the NIST Cybersecurity Framework control library. Rsam-harmonized Assessment Questions and Rsam NIST 800-53 assessment questions have been pre-mapped to the NCSF control library, so customers that have licensed either of these content packs from Rsam do not need to establish those mappings themselves.

For more information on the Risk and Compliance Assessments module, refer the *Risk and Assessment Step-by-Step Tutorial*.

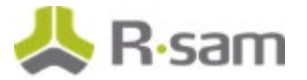

- **Rsam Continuous Controls Testing module:** The NCSF module includes one pre-defined control test for each subcategory in the Framework core. To leverage these supplied control tests (or customer-defined tests) to support tier designations, customers must license the Continuous Controls Testing module. For more information on the Continuous Controls Testing module, refer the *Continuous Controls Testing Step-by-Step Tutorial*.
- **Rsam Indicators module:** The Indicators module allows customers to define indicators for any additional data that might support decisions around NIST Cybersecurity implementation tier designations. Indicator data can be sourced manually from users, automatically from the results of saved searches executed against other Rsam modules, or from data that has been integrated from other tools (for example, vulnerability scanners). For more information on the Indicators module, refer the *Indicators Step-by-Step Tutorial*.

### Step 1: Assessing a Control Requirement

In this step of the workflow, the NCSF Assessor will specify the current and target implementation tiers for the Control Requirement. Additionally, if the current tier does not meet the target, the assessor may be required to enter one or more Action Plans to address the identified gap.

**Note:** Assessors can be assigned to individual Control Requirements or can be assigned at the NCSF Profile Assessment level. In our case, we have assigned NCSF Assessor user at the profile level, so there is no need to assign specific assessors for each Control Requirement.

To assess a control requirement, perform the following steps:

- Sign in to Rsam as the NCSF Assessor. Provide the Username as r\_ncsf\_assessor and Password as password.
- Navigate to NIST Cybersecurity Framework > Assessment/Profile Navigator. The Assessment Navigator page opens.
- 3. On the **Assessment Navigator** page, double-click the assigned NCSF Profile Assessment Object to open it. The Details page opens listing details of the NCSF Profile Assessment.
- 4. Click the **Control Requirements (x)** link to open the Control Requirements generated for the profile assessment.

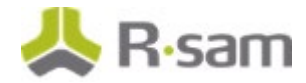

The **Control Requirements** page opens listing all the applicable Control Requirements.

| Control | Rec | quirements            | Refi       | resh     | Add • Open   | Delete Assign       | Action Vira            | P 💿 🖪 📰 🛽                                                                         |
|---------|-----|-----------------------|------------|----------|--------------|---------------------|------------------------|-----------------------------------------------------------------------------------|
|         |     | Record Workflow State | Control ID | Scope    | Current Tier | Additional Progress | Target Tier            | Control Name                                                                      |
|         |     | $\nabla$              | $\nabla$   | $\nabla$ | $\nabla$     | $\nabla$            | $\nabla$               | $\nabla$                                                                          |
| - 6     | 8   | In Progress           | ID.AM-01   | In-Scope |              | 0%                  | Tier 2 - Risk Informed | Physical devices and<br>systems within the<br>organization are<br>inventoried     |
| - 2 (   | a   | In Progress           | ID.AM-02   | In-Scope |              | 0%                  | Tier 4 - Adaptive      | Software platforms a<br>applications within th<br>organization are<br>inventoried |
| - B 🛛   | â   | In Progress           | ID.AM-04   | In-Scope |              | 0%                  | Tier 4 - Adaptive      | External information<br>systems are catalogu                                      |

5. Double-click the first Control Requirement record to open it. The record opens with the **Control Requirement** tab selected.

| Control Requirement<br>(read, modify) | Editable                                              | Submit Upd                                           | Save & Close                                                | Action •                                              | ) <b>( ) 0 X</b>                                 |
|---------------------------------------|-------------------------------------------------------|------------------------------------------------------|-------------------------------------------------------------|-------------------------------------------------------|--------------------------------------------------|
|                                       |                                                       | In Progress                                          | Under Review F                                              |                                                       |                                                  |
| Control Requirement Role As           | signments Questionnaire                               | Results Control Tests                                | Indicators Indicators fro                                   | om Library Tier Assess                                | ment Action Planning                             |
| Control ID                            | ID.AM-01                                              |                                                      | Control Number                                              | 3555                                                  |                                                  |
| * Scope                               | In-Scope 🛛 🔻                                          |                                                      | * Key Control                                               | Key Control                                           | •                                                |
| NIST CSF Function                     | 1-Identify (ID)                                       |                                                      |                                                             |                                                       |                                                  |
| NIST CSF Category                     | Asset Management (ID.A                                | M)                                                   |                                                             |                                                       |                                                  |
| * Control Name                        | Physical devices and syst                             | ems within the organiz                               | ation are inventoried                                       |                                                       |                                                  |
| Objective                             | The data, personnel, devi<br>and managed consistent v | ces, systems, and facili<br>with their relative impo | ties that enable the organ<br>rtance to business objecti    | ization to achieve busin<br>ves and the organization  | ess purposes are identifie<br>'s risk strategy.  |
| Guidance                              |                                                       |                                                      |                                                             |                                                       |                                                  |
| * Statement / Description             | The data, personnel, devi<br>and managed consistent v | ces, systems, and facili<br>with their relative impo | ities that enable the organ<br>rtance to business objection | ization to achieve busing<br>ves and the organization | ess purposes are identified<br>'s risk strategy. |
| * Type of Control                     | Preventative 🔻                                        |                                                      | * 🕜 🔿                                                       | perating Frequency                                    | Annually 🔻                                       |
| Activity Type                         | Analysis                                              | V                                                    |                                                             | Operation Type                                        | V                                                |
| * Level at which Applied              | Organization 🔻                                        |                                                      |                                                             |                                                       |                                                  |

The Control Requirement tab displays general information about the subcategory as defined in the NCSF core.

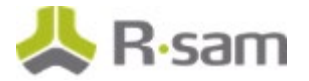

- 6. Review the information in the Control Requirement tab to get an understanding of the requirement you are assessing.
- 7. Click the **Tier Assessment** tab. The tab displays attributes for capturing the current tier, target tier, and other information relevant to the tier assessments.

Before providing any values in this tab, click the expand icon next to the **Click for Tier Definitions** attribute to display explanations of each of the tiers.

| Control Requirement Role Assign                                                     | ments Questionnaire                                                                                                    | Results Control Tests                                                                                                    | Indicators Indicators from                                                                                                    | Library Tier                                                                                                    | Assessment Action Planning                                                                                                    |
|-------------------------------------------------------------------------------------|----------------------------------------------------------------------------------------------------|----------------------------------------------------------------------------------------------------|----------------------------------------------------------------------------------------------------|----------------------------------------------------------------------------------------------------|----------------------------------------------------------------------------------------------------|
| * Scope                                                                             | In-Scope 🔻                                                                                                    |                                                                                                    | Date to Rea                                                                                                    | ch Target                                                                                                    |                                                                                                    |
| Assessment Date                                                                     | 12/04/2018                                                                                                    |                                                                                                    | Assessment Sub<br>Re                                                                                                    | mitted for 1<br>view Date                                                                                       | 7/05/2018                                                                                                    |
| Current Tier<br>Additional Progress Toward<br>Reaching Next Tier                    | <ul> <li>Tier 1 - Partial</li> <li>Tier 2 - Risk Infi</li> <li>Tier 3 - Repeata</li> <li>Tier 4 - Adaptive</li> <li>0%</li> <li>25%</li> <li>50%</li> <li>75%</li> </ul>                         | rmed<br>ble                                                                                                    | т                                                                                                    | arget Tier (<br>(<br>(                                                                                          | <ul> <li>Tier 1 - Partial</li> <li>Tier 2 - Risk Informed</li> <li>Tier 3 - Repeatable</li> <li>Tier 4 - Adaptive</li> </ul>                                                                                       |
| Click for Tier Definitions                                                          |                                                                                                    |                                                                                                    |                                                                                                    |                                                                                                    |                                                                                                    |
| Tier 1 Definition<br>Priorit<br>Integ<br>on an<br>inform<br>Exter<br>Cyber<br>mitia | Management Proces<br>ization of cybersecurit<br>rated Risk Managen<br>irregular, case-by-cas<br>iation to be shared with<br>nal Participation – A<br>Supply Chain Risk<br>te its cyber supply ch | s – Organizational cybe<br>y activities may not be<br>nent Program – There<br>basis due to varied ex<br>hin the organization.<br>n organization may no<br>Management – An org<br>nin risks. | ersecurity risk management pr<br>directly informed by organizat<br>a is limited awareness of cyber<br>xperience or information gaine<br>t have the processes in place t<br>ganization may not understand | actices are no<br>tional risk obje<br>security risk a<br>d from outside<br>to participate i<br>I the full impli | it formalized, and risk is manag<br>ectives, the threat environment<br>it the organizational level. The<br>e sources. The organization ma<br>in coordination or collaboration<br>cations of cyber supply chain ris |

**Note:** These definitions are inherited from the library controls that represent the Framework core. The out-of-the-box definitions are taken directly from the NIST Cybersecurity Framework, but customers can optionally configure them to match their own tier definitions.

a. Select **Tier 4 - Adaptive** for the **Target Tier** field.

**Note:** The Target Tier value may be pre-selected with a different value specified either within the control library or during the scoping for this profile assessment. If so, overwrite the default value by selecting **Tier 4 – Adaptive** to complete this tutorial.

b. Select **Tier 3 - Repeatable** for the **Current Tier** field.

**Note:** For this tutorial, we are selecting a lower value than the Target Tier so that you can explore the creation of an Action Plan to address this gap.

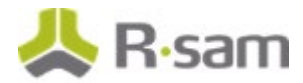

- c. Select a value in the **Additional Progress Toward Reaching Next Tier** field. While the NCSF Control Requirements are assessed primarily using the four-valued tier designations, the module allows for more granular tracking of current progress from the current tier to the next tier. The value specified for this field provides for more granular assessment of the current tier and is reflected in reports such as the <u>Target Tier Progress</u> <u>Drill-Down report</u>.
- d. Provide the **Date to Reach Target** for the control requirement.

#### Step 1a: Creating an Action Plan

In this tutorial workflow, since the Current Tier is set to a lower value than the Target Tier, we will create an Action Plan to address this gap. Click the **Action Planning** tab in the Control Requirement record to add an action plan.

**Note:** If you prefer to skip adding action plans, the appropriate selection must have been done for the <u>Require Action Plans</u> field when setting up the Profile Assessment in previous steps.

You can either create new action plans or associate already existing plans. In this tutorial, we will create a new action plan:

1. Stay signed in as the *NCSF Assessor* and click **Create New** button that appears above the **NCSF Action Plans** section.

| Control Requirement Role Assignments | Questionnaire Results Control Tests | Indicators Indicators from Library | Tier Assessment Action Planning |
|--------------------------------------|-------------------------------------|------------------------------------|---------------------------------|
| NCSF Action Plans                    |                                     | Refresh Add                        | Create New Open Delete          |
|                                      |                                     |                                    |                                 |
|                                      | No Data                             |                                    |                                 |
|                                      |                                     |                                    |                                 |

- 2. Provide values in the required fields and click **Submit** to submit the action plan.
- 3. Click **OK** in the confirmation dialog that appears.
- 4. Click **Save & Close** to close the Control Requirement record.

#### Step 1b: Approving an Action Plan

An action plan must be reviewed and approved before the Profile Assessment can be finalized. To approve an action plan, perform the following steps:

 Sign in to Rsam as the NCSF Reviewer. Provide the Username as r\_ncsf\_reviewer and Password as password.

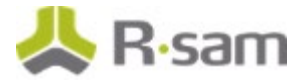

2. Navigate to **NIST Cybersecurity Framework > Action Planning**. A page appears listing details of all Action Plans in the system.

| Search        | Refresh                   | Cancel Add •       | Open Delete Assign                     | Action • Go to |
|---------------|---------------------------|--------------------|----------------------------------------|----------------|
|               | Workflow State            | Name               | Action Plan Title 🔺                    | Date Opened    |
|               | $\nabla$                  | $\nabla$           | $\nabla$                               | $\nabla$       |
| 🗆 📝 😣         | Action Planning Completed | GDPR Assessment 1  | General GDPR Action Plan               | 2018-04-11     |
| ) 🛛 🕲         | Draft                     | Global Action Plan | Global Action Plan from GDPR Article 4 | 44 2018-04-04  |
| 0 🛛 🛇         | Draft                     | Global Action Plan | Global Action Plan from GDPR Article 5 | 5 2018-04-04   |
| ) 📝 😣         | Action Planning Completed | Global Action Plan | Global Action Plan from NCSF DE.AE.0   | 1   2018-04-04 |
| 0 🗗 😣         | Draft                     | Global Action Plan | Global Action Plan from NCSF DE.AE.0   | 2 2018-04-04   |
| ) 🕅 😣         | Submitted                 | Global Action Plan | Global Plan 5 for GDPR                 | 2018-04-12     |
| 0 🛛 🕹         | Draft                     | Global Action Plan | Global Plan 6 - GDPR                   | 2018-04-12     |
| ) 🗗 😣         | Action Planning Completed | GDPR Assessment 2  | Local Action Plan 1 - Article 6        | 2018-04-12     |
| 0 🛛 😣         | Submitted                 | GDPR Assessment 2  | Local Action Plan 2 - Article 6        | 2018-04-12     |
|               | h welder or he            |                    |                                        |                |
| ion Plans     | s by Workflow State       |                    |                                        | 1              |
| ction Plannin | ng Completed              |                    | 3                                      |                |
|               | Draft                     |                    |                                        | 4              |
|               | Submitted                 |                    | 3                                      |                |
|               | Validated                 | 1                  |                                        |                |
|               |                           |                    |                                        |                |

- 3. Select the required action plan, review the details, and click **Accept**.
- 4. Click **OK** in the confirmation dialog that appears. The action plan moves to the **Completed** state.

#### Step 1c: Validating an Action Plan

After an Action Plan has been approved, an Assessor must validate the plan. To validate an Action Plan, perform the following steps:

- Sign in to Rsam as the NCSF Assessor. Provide the Username as r\_ncsf\_assessor and Password as password.
- 2. Navigate to **NIST Cybersecurity Framework > Action Planning**. A page appears listing details of all Action Plans in the system.

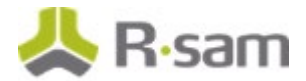

 Select the required Action Plan in the Completed state and select Action > Action Plan Validated. The plan is validated and moves to the Validated state.

# **Step 2: Submitting a Control Requirement**

After completing the action plan workflow, you can return to the Control Requirement and submit it for review. To submit a Control Requirement for review, perform the following steps:

- 1. Sign in to Rsam as the *NCSF Assessor*. Provide the **Username** as *r\_ncsf\_assessor* and **Password** as *password*.
- Navigate to NIST Cybersecurity Framework > Assessment/Profile Navigator. The Assessment Navigator page opens.
- 3. On the **Assessment Navigator** page, double-click the assigned NCSF Profile Assessment Object to open it. The Details page opens listing details of the NCSF Profile Assessment.
- Click the Control Requirements (x) link to view the Control Requirements generated for the profile assessment. The Control Requirements page opens listing all the applicable Control Requirements.
- 5. Double-click the Control Requirement from the previous steps to open it. The record opens with the **Control Requirement** tab selected.
- 6. Click **Submit** to submit the control requirement, including the specified tier designations and action plans, for review.

A confirmation message appears stating that the control requirement is being submitted for review.

7. Click **OK** in the confirmation message dialog box. The responses are saved and the control requirement moves to the **Under Review** state.

# **Step 3: Reviewing a Control Requirement**

An assigned NCSF Reviewer receives a notification when a control requirement is moved to the **Under Review** state. The reviewer must review the assessment details and Accept or Reject it. To review a control requirement, perform the following steps:

- Sign in to Rsam as the NCSF Reviewer. Provide the Username as r\_ncsf\_reviewer and Password as password.
- Navigate to NIST Cybersecurity Framework > Assessment/Profile Navigator. The Assessment Navigator page opens.

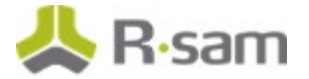

- 3. On the **Assessment Navigator** page, double-click the assigned NCSF Profile Assessment Object to open it. The Details page opens listing details of the NCSF Profile Assessment.
- Click the **Control Requirements (x)** link to view the Control Requirements generated for the profile assessment.
   The **Control Requirements** page opens listing all the applicable records.
- 5. Double-click the required Control Requirement, in the **Under Review** state, to open it. The record opens with the **Control Requirement** tab selected.
- 6. Validate all details provided.
- 7. Click **Accept** to accept the control requirement. The control requirement moves to the **Finalized** state.
- 8. Repeat the above steps for updating, submitting, and approving all the control requirements before continuing to the next section to request attestations of the profile. Attestations cannot be requested until all In-Scope Control Requirements are moved to the Finalized state.

**Note:** When accepting the last In-Scope control requirement record, a pop-up appears stating that all control requirements for the Profile are completed and users can continue with **Attestation** to finalize the assessment profile.

# **Tier Attestation**

Before an NCSF Profile Assessment can be finalized, an NCSF Attester is responsible for reviewing the final tier assignment for the NCSF Profile Assessment and its related Control Requirements and attesting to the designated tier assignments.

This chapter explains the following topics:

- Step 1: Generating an Attestation Record
- Step 2: Attesting to an NCSF Profile Assessment

**Note:** Before requesting an attestation, all Control Requirements must be in the **Finalized** state, and any related action plans must be in the **Approved** state.

### **Step 1: Generating an Attestation Record**

To generate an Attestation record, perform the following steps:

- Sign in to Rsam as the NCSF Assessor. Provide the Username as r\_ncsf\_assessor and Password as password.
- 2. Navigate to **NIST Cybersecurity Framework > Assessment/Profile Navigator**. The Assessment Navigator Home page opens listing all the NCSF Profile Assessments defined.
- 3. On the Assessment Navigator page, select the required NCSF Profile Assessment and click Actions > Request Attestation. A confirmation message appears stating that an Assessment/Attestation record will be created to finalize the assessment. Alternatively, you can open the assessment and click Alternatively, you can open the assessment and click and select Request Attestation from within the Object Details page.
- Click **OK** in the confirmation message pop up that appears.
   The Profile moves to the **Pending Attestation** state and an Attestation record is generated.

# Step 2: Attesting to an NCSF Profile Assessment

To attest to an NCSF Profile Assessment, perform the following steps:

 Sign in to Rsam as the NCSF Attester. Provide the Username as r\_ncsf\_attester and Password as password.

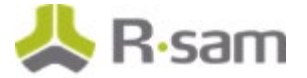

- 2. Navigate to **NIST Cybersecurity Framework > Assessment/Profile Navigator**. The Assessment Navigator Home page opens listing all the Assessment Profiles defined.
- On the Assessment Navigator page, double-click the required Assessment Object in the Pending Attestation state. The Object Details page opens listing details of the NCSF Profile Assessment.
- 4. Click **Attestations (x)** link in the **Requirements** section. The **Attestations** page opens.
- 5. Double-click the attestation record to open it. The record opens showing the **Final Tier Assessment and Attestation** tab.
- 6. Select the final tier for the Assessment from the values corresponding to the **Final (Attested) Tier** tab. This value determines the overall tier for the Assessment.
- 7. Provide values for other fields as required.

| Attestation Seditabl<br>(read, modify)                                                | e Attest Finalize Att                                                                                                    | Save & Close                                                          | Action • (+-> (4)  > (3) @ × |
|---------------------------------------------------------------------------------------|----------------------------------------------------------------------------------------------------|-----------------------------------------------------------------------|------------------------------|
| Final Tier Assessment an                                                              | d Attesta Target Plans & Aggre                                                                                               | egate Notes                                                           |                              |
| () Attester                                                                           | 🔓 NCSF Attester 😵 🤍                                                                                                    | Date Assessment<br>Created                                            | 4/13/2018                    |
| Attestation Signature                                                                 |                                                                                                    | Date Attested                                                         |                              |
| Attestation Notes<br>Calculated Average<br>In-scope Subcategory<br>Current Tier Value | 2.66667                                                                                                    | Count of Incomplete<br>In-scope Control<br>Requirement<br>Assessments | 0                            |
| Suggested Final Tier                                                                  | <ul> <li>Tier 1 - Partial</li> <li>Tier 2 - Risk Informed</li> <li>Tier 3 - Repeatable</li> <li>Tier 4 - Adaptive</li> </ul> | TRN:                                                                  | Assessment Profile           |
| Final (Attested)<br>Tier                                                              | <ul> <li>Tier 1 - Partial</li> <li>Tier 2 - Risk Informed</li> <li>Tier 3 - Repeatable</li> </ul>                            | Partial                                                               | 2. Adaptive                  |
|                                                                                       | O Tier 4 - Adaptive                                                                                                    | Report(s)                                                             | 0 File Attachments           |

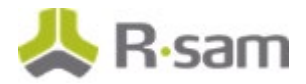

- 8. Click **Target Plans & Aggregate Notes** tab to view notes and status change messages related to the control requirement records and Assessment Profile.
- Click Finalize Attestation and Assessment. Click OK in the confirmation message pop up that appears. The record moves to the Finalized state. Automatically, the Assessment Profile also moves to the Finalized state and the Final Tier value is appended to the Assessment Profile.

Alternatively, you can also click **Attest** and the record moves to the **Finalized** state, but the Profile remains in the **Pending Attestation** state. Now an NCSF Owner must log in and click **Finalize** in the Assessment Profile to move the profile to the **Finalized** state.

**Note:** An NCSF Attester can add more Attestation records, if required, by clicking **Add** > **Attestation**. When a new record is attested and finalized, if any prior records are available in the **Finalized** state, those records move to the **Archived** state.

# **Finalizing NCSF Assessments**

An active NCSF Profile Assessment has a number of control requirements associated with it. When all the associated control requirements are reviewed and approved and are in the Finalized state, the NCSF Profile Assessment moves to the **Finalized** state automatically.

The following figure shows details of an NCSF Profile Assessment in the Finalized state.

| Assessment Framework (NCSF       | ): TRN: Assessment   | t Profi | le             |                         |        |        |       |   |
|----------------------------------|----------------------|---------|----------------|-------------------------|--------|--------|-------|---|
| Workflow State: Finalized        |                      | Name    | e: TRN: Ass    | essment Profile         |        |        |       |   |
| Target Tier: Tier 3 - Repeatable |                      | Final   | Tier: Tier 2   | - Risk Informed         |        |        |       |   |
| Owner: NCSF Owner                |                      | Asses   | sment Start    | Date:                   |        |        |       |   |
| Assessment End Date:             |                      |         |                |                         |        |        |       |   |
| •                                | •                    |         | •              | •                       |        |        |       |   |
| Not Started Profile Scoping      | Profile Under Review | In      | Progress       | Pending Attestation     |        | Fina   | lized |   |
| Cybersecurity Profile            |                      |         |                |                         |        |        |       |   |
| Name                             | Questionnaire        |         | State          |                         |        |        |       |   |
| TRN: Assessment Profile          | 1 of 1 answered      |         | Finalized      |                         | 2      | \$     | 8=    | x |
| Cybersecurity Core               |                      |         |                |                         |        |        |       |   |
| Control Requirements (3)         |                      |         |                |                         |        |        |       |   |
| Attestations (1)                 |                      |         |                |                         |        |        |       |   |
|                                  |                      |         |                |                         |        |        |       |   |
| In-Scope Control Requirement Ass | sessment Progress I  | (n-Scop | oe Control     | Requirements by N       | ICSF   | Fund   | tion  |   |
|                                  |                      |         |                |                         |        |        |       |   |
|                                  |                      | 5       |                |                         |        |        |       |   |
|                                  |                      | 4       |                |                         |        |        |       |   |
|                                  | 3                    | 3       |                |                         |        |        |       |   |
| Finalized, 3                     |                      | 2       |                | -                       |        |        |       | _ |
|                                  |                      | 1       |                | 1                       |        |        |       |   |
|                                  |                      | o       |                | 1                       |        |        |       |   |
|                                  |                      |         |                | 1-Identity (ID)         |        |        |       |   |
|                                  |                      |         | III Tier 3 - F | kepeatable 🚻 Tier 2 - R | usk In | rormed |       |   |

# **NCSF Assessment Status Summary**

Rsam provides an Assessment Status Summary Report, which provides an overview of the NCSF Assessments in the system. This report provides a birds-eye-view of the gaps and tier assessments for the NCSF assessments and related control requirements. It is highly useful to executive management when analysing the NCSF Profile Assessments in the system, where users with access can select all the required assessments simultaneously and view the comparative results.

The report can also be downloaded and shared with stakeholders for any analysis or informational purposes. To access the report, click **NIST Cybersecurity Framework > Target Tier Progress Drill-Down**.

The following image shows an example NCSF Assessment Status Summary.

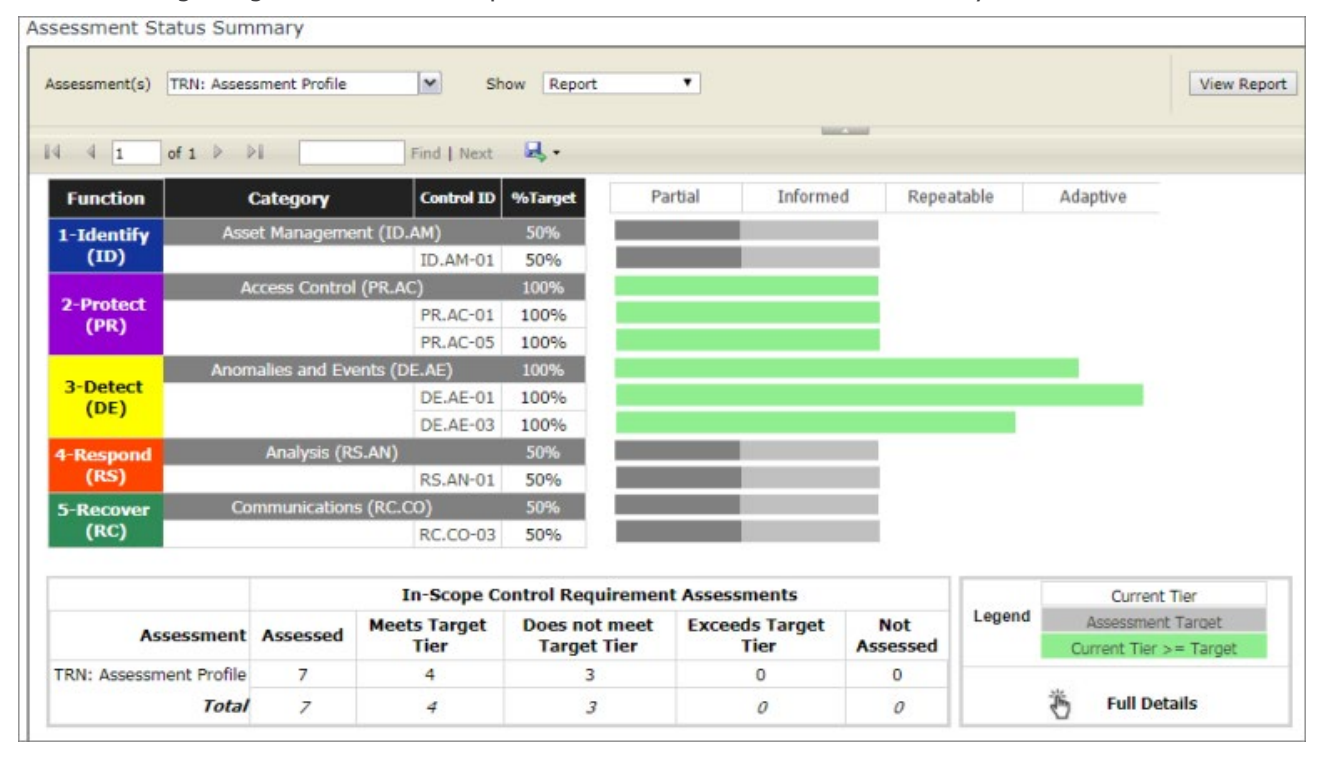

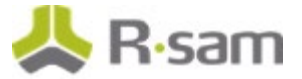

# **Working with Assessment Status Summary**

The following section explains the components of the report and how to use it:

- Generating a Report
- NCSF Function and Category Details
- Overall Summary of Assessments

#### **Generating a Report**

To generate a report, perform the following steps:

- 1. Sign in to Rsam as a user with access to the Assessment Status Summary.
- 2. Navigate to **NIST Cybersecurity Framework> Target Tier Progress Drill-Down**.
- 3. In the Report pane, select the required NCSF Profile Assessment(s), of which you want to view the summary, in the **Assessment(s)** field.
- 4. Select the required view from the **Show** field. The values available are as follows:
  - **Report** Displays the % Target and tier corresponding to each Control Requirement for the selected NCSF Profile Assessment(s).
  - **Summary Report** Provides a summary of the selected assessments with no granular data. Displays the overall tier and % Target for the Function as a whole.
  - **Detailed Report** Displays detailed data for the selected assessment(s). Users can view the descriptions of all articles and corresponding tier assignments.

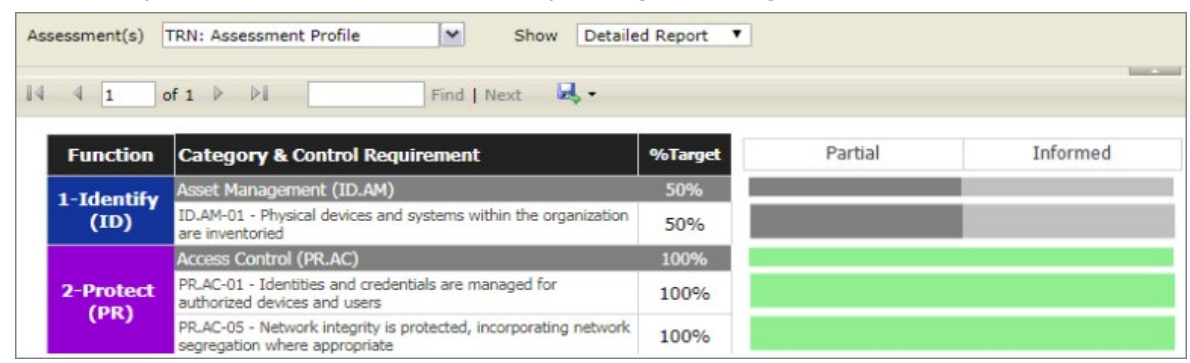

5. Click **View Report**. The pane refreshes to show the report based on the selections.

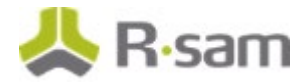

#### **NCSF Function and Category Details**

This section categorizes the tier assignments for each article based on the Function and Category to which it belongs and represents values in **percentages** and **graphically**. In a Report or Detailed view, the tier assignments shown are as follows:

- For each applicable Control Requirement / Article.
- At the Function level after calculating the tier based on all Control Requirements / Articles in that category.
- **At the Category level** after calculating the tier based on all Control Requirements / Articles for each **Function** in that chapter.

Click the graphical bars or values to view additional details. The details provided in this report depend on the selected Function, Category, or Subcategory.

|       |                                              |                                                                             |                     | Assessment          | Summary Det                      | ails                                    |                                                                        |                                               |                                                                |
|-------|----------------------------------------------|-----------------------------------------------------------------------------|---------------------|---------------------|----------------------------------|-----------------------------------------|------------------------------------------------------------------------|-----------------------------------------------|----------------------------------------------------------------|
| ¢     | Function<br>Category<br>Control Requirements | 3-Detect (DE)<br>Anomalies and Events (DE.A<br>DE.AE-01 - A baseline of net | E)<br>work operatio | ons and expected    | data flows for u                 | isers and system                        | is is established and                                                  | l managed                                     |                                                                |
|       |                                              |                                                                             | ***                 | Progress is the % g | ** Un-asses<br>reater than the O | sed Control Requi<br>urrent Tier Assess | rements > 100% of 1<br>rements (Current Tier<br>ment -or- additonal pr | r = 0%) are not inclu<br>rogress toward reach | as 100% of Target<br>ded in the average<br>ing the Target Tier |
|       | Assessment Name                              | Category                                                                    | Control ID          | Current Tier        | Progress***                      | Current Tier<br>Weight                  | Target Tier                                                            | Target Tier<br>Weight                         | % of Target                                                    |
|       | TPN: Accorement Profile                      | Anomalies and Events (DE.AE)                                                | DE.AE-01            | Tier 4 - Adaptive   | 0%                               | 400                                     | Tier 4 - Adaptive                                                      | 400                                           | 100%                                                           |
|       | TRN, Assessment Prome                        |                                                                             |                     |                     | Average:                         | 400                                     |                                                                        | 400                                           | 100%*                                                          |
|       |                                              |                                                                             |                     | Summ                | ary (Average)                    | 400                                     |                                                                        | 400                                           | 100%                                                           |
|       |                                              |                                                                             |                     |                     |                                  |                                         |                                                                        |                                               |                                                                |
| There | are no Action Plans to list                  | for this selection                                                          |                     |                     |                                  |                                         |                                                                        |                                               |                                                                |

#### **Overall Summary of Assessments**

The last section in the report shows a summary of all control requirements for the selected assessments, with **numerical values**.

|              |          | In-Scope C           | ontrol Requiremen            | t Assessments          |                 |
|--------------|----------|----------------------|------------------------------|------------------------|-----------------|
| Assessment   | Assessed | Meets Target<br>Tier | Does not meet<br>Target Tier | Exceeds Target<br>Tier | Not<br>Assessed |
| Assessment 1 | 4        | 2                    | 2                            | 1                      | 0               |
| Assessment 2 | 6        | 3                    | 3                            | 0                      | 0               |
| Assessment 3 | 19       | 10                   | 9                            | 0                      | 0               |
| Total        | 29       | 15                   | 14                           | 1                      | 0               |

# **Appendix 1: Creating Action Plans from Outside a Profile Assessment**

Action Plans for an NCSF Assessment / Control Requirement define the actions to be taken when gaps exist for the NCSF Profile Assessment or control requirements. The Control Requirements chapter in this tutorial covers the creation of an action plan from within a Control Requirement record, but action plans can also be created from outside of a Profile Assessment and associated with many Control Requirement records (and even across multiple Profile Assessments). This chapter explains the following topics in the context of managing action plans from outside of a given Profile Assessment:

- Creating an Action Plan
- Approving an Action Plan
- Validating an Action Plan

#### **Creating an Action Plan**

To create an Action Plan from outside any particular Profile Assessment, perform the following steps:

- 1. Log in to Rsam as a *NCSF Manager / Assessor*.
- Navigate to NCSF Cybersecurity Framework > Create an Action Plan. A page listing the NCSF Assessment Objects appears.

**Note:** Local Action Plans can be created from the Control Requirements records also by clicking the **Create New** button.

3. Click **Select** corresponding to any NCSF Profile Assessment. The Action Plan page opens.

| * Action Plan (new) 🛛                                 | Editable     | Submit    | Update Action •          | <b>&lt;&gt;</b> | • × |
|-------------------------------------------------------|--------------|-----------|--------------------------|-----------------|-----|
| Draft                                                 |              | Submitted | Completed                | Validated       |     |
| Plan to Reach Target Related Cor                      | trol Require | ments     |                          |                 |     |
| * Action Plan Title                                   |              |           |                          |                 |     |
| Date Opened                                           | 4/25/2018    |           |                          |                 |     |
| * Projected Validation Date /<br>Plan Completion Date |              |           | Days to Closure Required |                 |     |
| Date Validated                                        |              |           | Days Open                |                 |     |
| * Plan Description                                    |              |           |                          |                 | 20  |
| Approved By                                           |              |           |                          |                 |     |
| Date of Approval                                      |              | ****      |                          |                 |     |

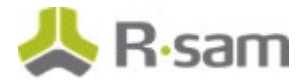

- 4. Provide values for the required fields.
- 5. Click the Related Control Requirements tab.
- 6. Click **Add** corresponding to the **Control Requirements for NCSF Action Plans** section and map control requirements to the plan, as required.
- 7. Click **Submit**. A confirmation message appears stating that the plan will be moved to the **Submitted** state.
- 8. Click **OK** in the dialog box. The plan is saved in the **Submitted** state.

### **Approving an Action Plan**

To approve an action plan, perform the following steps:

- Sign in to Rsam as the NCSF Reviewer. Provide the Username as r\_ncsf\_reviewer and Password as password.
- Navigate to NIST Cybersecurity Framework > Action Planning. A page appears listing details of all Action Plans in the system.

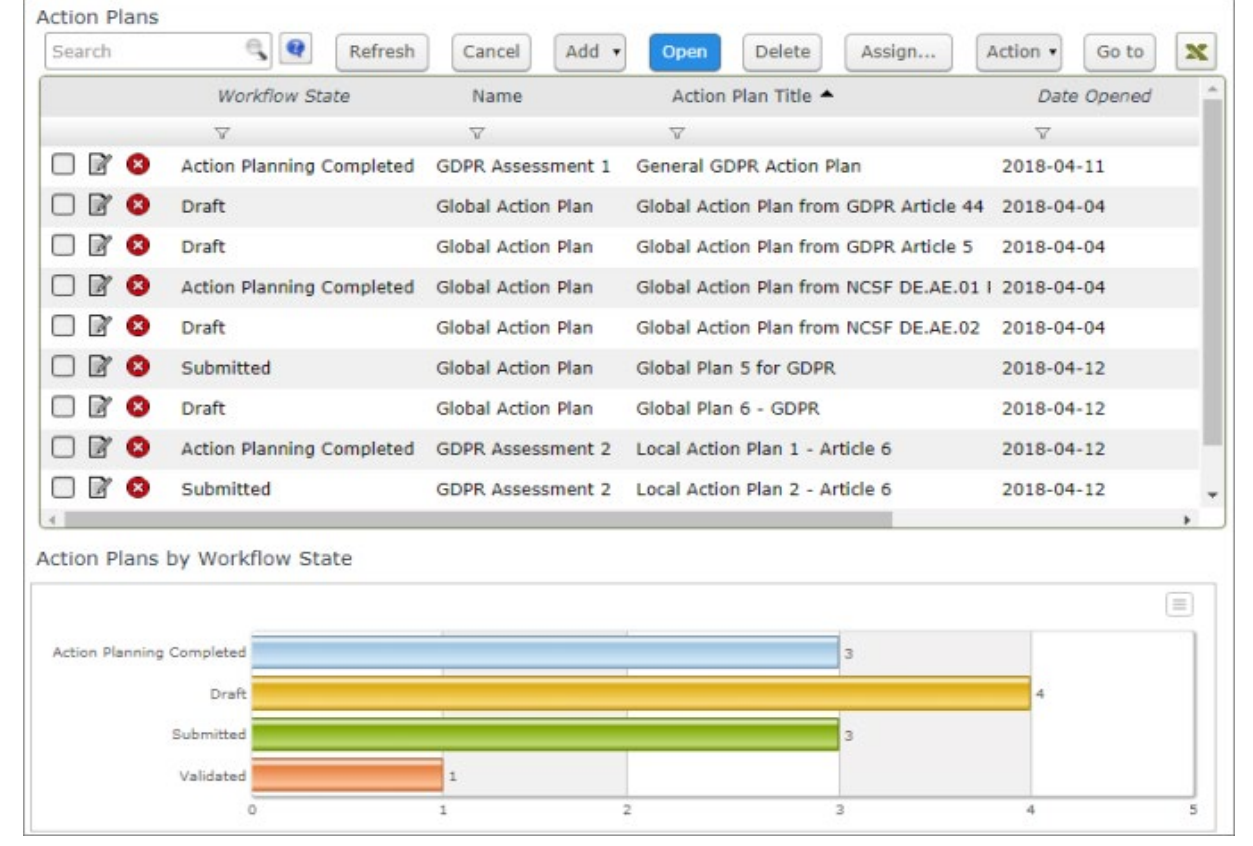

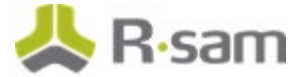

- 3. Select the required action plan, review the details, and click **Accept**.
- 4. Click **OK** in the confirmation dialog that appears. The action plan moves to the **Completed** state.

# Validating an Action Plan

After an Action Plan has been approved, an Assessor must validate the plan. To validate an Action Plan, perform the following steps:

- 1. Sign in to Rsam as the *NCSF Assessor*. Provide the **Username** as *r\_ncsf\_assessor* and **Password** as *password*.
- 2. Navigate to **NIST Cybersecurity Framework > Action Planning**. A page appears listing details of all Action Plans in the system.
- Select the required Action Plan in the Completed state and select Action > Action Plan Validated. The plan is validated and moves to the Validated state.

# **Appendix 2: Rsam Documentation**

# **NIST Cybersecurity Framework Baseline Configuration Guide**

To learn more about the pre-configurations in the NIST Cybersecurity Framework, refer the *NIST Cybersecurity Framework Baseline Configuration Guide*. You should have received the *NIST Cybersecurity Framework Baseline Configuration Guide* along with the NIST Cybersecurity Framework sandbox. If not, please contact your Rsam Customer Representative to obtain an electronic copy of the *NIST Cybersecurity Framework Baseline Configuration Guide*.

# **Online Help**

This tutorial provides the step-by-step instructions for the Rsam NIST Cybersecurity Framework module. To get familiar with the specific Rsam features used in this configuration, refer the *Rsam End-User Help*, *Rsam Administrator Help*, or both. The Online help you can access depends on your user permissions.

To access the Online Help, perform the following steps:

- 1. Sign in to your Rsam instance. For example, sign in as *Example Administrator* user. Provide the **Username** as *r\_admin* and **Password** as *password*.
- 2. Hover the cursor over **Help** and select an Online help from the menu that appears. Depending on your user permissions, you will be able to access the Rsam End-User Help, Rsam Administrator Help, Step-by-Step Tutorials, or all.

The following image shows the *Rsam Administrator Help*, opened from the *Example Administrator* user account.

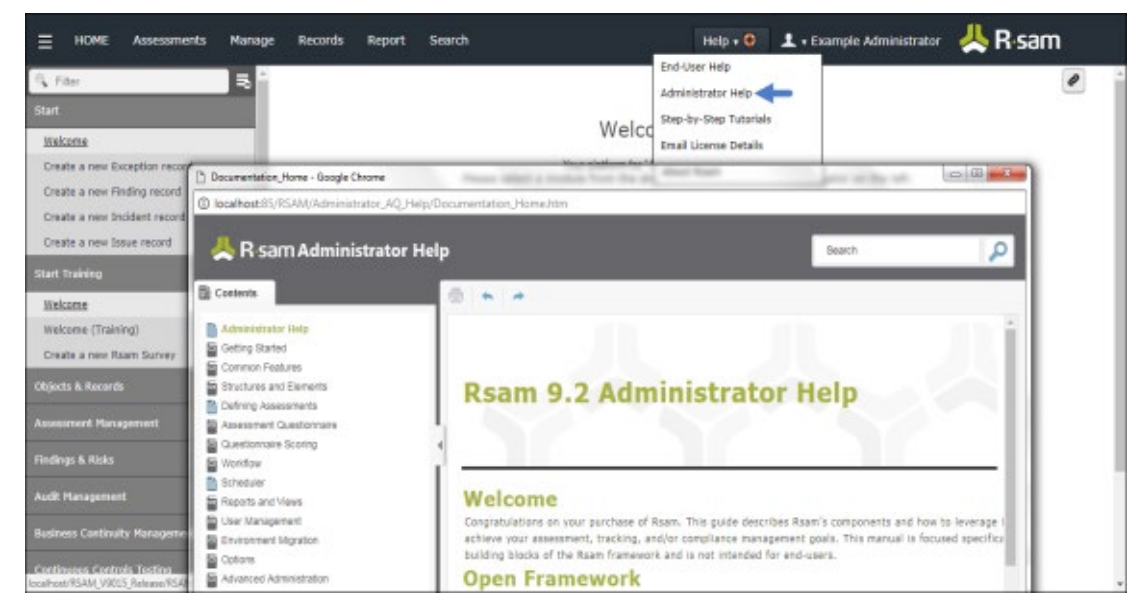